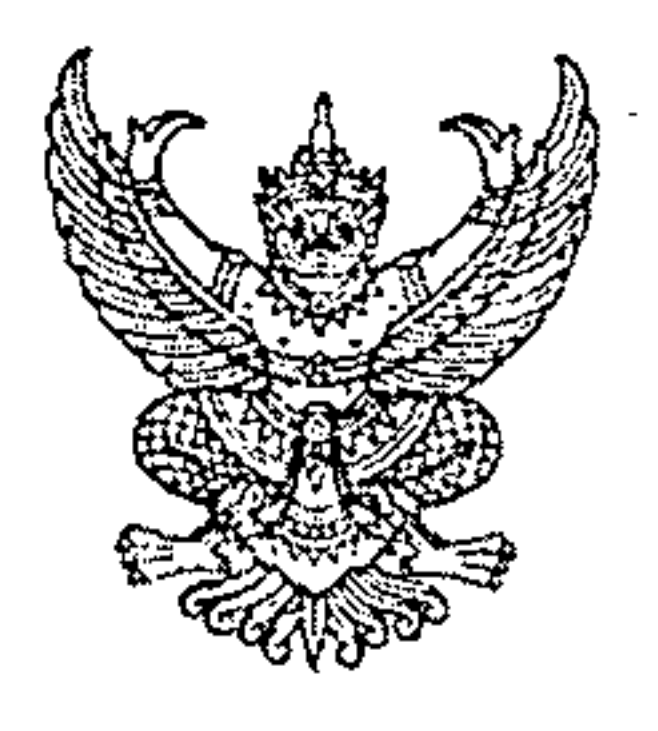

ที่ กค ๐๔๑๔.๓/ว๛๐

กรมบัญชีกลาง ถนนพระรามที่ ๖ กทม. ๑๐๔๐๐

พๆ กุมภาพันธ์ ๒๕๖๒

เรื่อง แนวปฏิบัติในการบันทึกรายการในระบบ GFMIS เกี่ยวกับการนำส่งเงินนอกงบประมาณ กรณีส่งคืนฝากคลัง ผ่านระบบ KTB Corporate Online

เรียน ปลัดกระทรวง อธิบดี ผู้ว่าราชการจังหวัด อธิการบดี เลขาธิการ ผู้อำนวยการ ผู้บัญชาการตำรวจแห่งชาติ และหัวหน้าหน่วยงานอื่นของรัฐ

อ้างถึง หนังสือกระทรวงการคลัง ด่วนที่สุด ที่ กค ๐๔๐๒.๒/ว ๓ ลงวันที่ ๓๐ มกราคม ๒๕๖๒

สิ่งที่ส่งมาด้วย แนวปฏิบัติในการบันทึกรายการในระบบ GFMIS เกี่ยวกับการนำส่งเงินนอกงบประมาณ กรณีส่งคืนฝากคลัง (R๗) ผ่านระบบ KTB Corporate Online จำนวน ๑ ชุด

ตามหนังสือที่อ้างถึง กระทรวงการคลังได้กำหนดหลักเกณฑ์และวิธีปฏิบัติในการจ่ายเงิน การรับเงินและการนำเงินส่งคลังของส่วนราชการ ผ่านระบบอิเล็กทรอนิกส์ (KTB Corporate Online) เพิ่มเติม โดยกำหนดให้ส่วนราชการจ่ายเงิน รับเงิน และนำเงินนอกงบประมาณฝากคลังผ่านระบบ อิเล็กทรอนิกส์ (KTB Corporate Online) โดยไม่รวมทุนหมุนเวียน นั้น

กรมบัญชีกลางพิจารณาแล้ว ขอเรียนว่า การบันทึกรายการรับคืนเงินเบิกเกินส่งคืน และ การบันทึกรายการล้างเบิกเกินส่งคืนรอนำส่งในระบบ GFMIS ให้ถือปฏิบัติตามที่กรมบัญชีกลางได้กำหนดไว้แล้ว สำหรับการนำเงินส่งคืนฝากคลัง ให้ดำเนินการผ่านระบบ KTB Corporate Online โดยไม่ต้องบันทึกรายการ นำเงินส่งคลังในระบบ GFMIS ทั้งนี้ ได้ดำเนินการจัดทำแนว่ปฏิบัติในการบันทึกรายการในระบบ GFMIS เกี่ยวกับการนำส่งเงินนอกงบประมาณ กรณีส่งคืนฝากคลัง (Rev) ผ่านระบบ KTB Corporate Online เพื่อให้ ผู้ปฏิบัติงานใช้เป็นแนวทางในการปฏิบัติงาน รายละเอียดปรากฏตามสิ่งที่ส่งมาด้วย

จึงเรียนมาเพื่อโปรดทราบ และแจ้งให้หน่วยงานในสังกัดทราบและถือปฏิบัติต่อไป ทั้งนี้ สามารถ Download แนวปฏิบัติดังกล่าวได้ที่เว็บไซต์ www.cgd.go.th ของกรมบัญชีกลาง หัวข้อ กฎหมาย/ ระเบียบ/หนังสือเวียน ภารกิจการควบคุมการเบิกจ่ายเงินแผ่นดิน

ขอแสดงความนับถือ

(นายเกียรติณรงค์ วงศ์น้อย) ที่ปรึกษาด้านพัฒนาระบบการเงินการคลัง ปฏิบัติราชการแทนอธิบดีกรมบัญชีกลาง กลุ่มงานกำกับและพัฒนาระบบงาน โทรศัพท์ ๐ ๒๑๒๗ ๗๐๐๐ ต่อ ๔๒๘๙ โทรสาร ๐ ๒๒๗๑ ๒๑๔๕

#### แนวปฏิบัติในการบันทึกรายการในระบบ GFMIS เกี่ยวกับการนำส่งเงินนอกงบประมาณ กรณีส่งคืนฝากคลัง (R๗) ผ่านระบบ KTB Corporate Online แนบหนังสือกรมบัญชีกลาง ที่ กค ๐๔๑๔.๓/ว๘๐ ลงวันที่ ๒๑ กุมภาพันธ์ ๒๕๖๒

ตามที่กระทรวงการคลังได้กำหนดหลักเกณฑ์และวิธีปฏิบัติในการจ่ายเงิน การรับเงินและ นำเงินส่งคลังของส่วนราชการผ่านระบบอิเล็กทรอนิกส์ (KTB Corporate Online) เพิ่มเติม ตามหนังสือ ด่วนที่สุด ที่ กค ocob.b/ว ๓ ลงวันที่ ๓๐ มกราคม ๒๕๖๒ โดยให้ส่วนราชการนำส่งเงินส่งคืนฝากคลังด้วย วิธีโอนเงินจากบัญชีเงินฝากธนาคารตามที่กำหนด ผ่านระบบ KTB Corporate Online กรมบัญชีกลางจึงได้ กำหนดแนวปฏิบัติในการบันทึกรายการในระบบ GFMIS เกี่ยวกับการนำส่งเงินนอกงบประมาณ กรณีส่งคืน ฝากคลังผ่านระบบ KTB Corporate Online ซึ่งเมื่อส่วนราชการนำเงินส่งคืนฝากคลังด้วยวิธีโอนเงินจากบัญชี เงินฝากธนาคาร ผ่านระบบ KTB Corporate Online แล้ว ไม่ต้องบันทึกรายการนำเงินส่งคืนฝากคลัง (R๗) ในระบบ GFMIS ดังนี้

#### ขั้นตอนการทำรายการนำส่งเงินนอกงบประมาณ กรณีการส่งคืนฝากคลัง (R๗) ของส่วนราชการ สำหรับ Company Maker

- 1. การเข้าสู่ระบบ
  - เข้าสู่ระบบ KTB Corporate Online โดย https://www.bizgrowing.ktb.co.th
  - ระบุรหัส Company ID รหัส User ID รหัส Password ตามที่ได้รับ
  - กดปุ่ม 🗔 เพื่อเข้าระบบ ตามภาพที่ 1

|                                                        |                                | Welcome to                                                    |
|--------------------------------------------------------|--------------------------------|---------------------------------------------------------------|
| Please Sign In                                         | ไทย   ENG                      | KTB Corporate Online                                          |
| Company ID                                             |                                | ช่องทางพิเศษเพื่อลูทค้า<br>ธุรทิจและหน่วยงานภาครัฐ            |
| User ID                                                |                                | KTB Corporate Call Center                                     |
| Password                                               |                                |                                                               |
| 2FAPassword 😔                                          |                                |                                                               |
| Login                                                  |                                |                                                               |
| <u>ลืมรหัสผ่าน?</u>                                    | -                              |                                                               |
| ร้อดกลงและเรื่องปัตการใช้บริการ   ดีบื้อการ Reset Pace | word ความเป็นส่วนด้ว คิดต่อเรา | For any further questions, please feel free to contact us at: |

ภาพที่ 1

- เลือกที่ Pay-In 🚯ตามภาพที่ 2

| 🛞 Kru         | ngthai             |                                  |                             |                                |                          |                  | Hi, maker1 (Company Maker) 🔮 logost                                   |
|---------------|--------------------|----------------------------------|-----------------------------|--------------------------------|--------------------------|------------------|-----------------------------------------------------------------------|
|               | Home               | 🖆 Inbox                          |                             |                                |                          |                  | Current Time: 12 Feb 2019 14:17:38<br>Time out :14 minutes 50 seconds |
| ★ Favori      | ite                |                                  |                             |                                |                          |                  | (🏶 Hanage favorite)                                                   |
|               | i                  |                                  |                             | 8                              | 2                        |                  | (\$)                                                                  |
| Ś             | Account<br>Summary | eStatement(Text<br>Layout)       | eStatement(Excel)           | KTB Own<br>Account<br>transfer | Tracking-<br>Transfer    | Pay Bills        | Tracking-Bill<br>Payment                                              |
|               | \$7                | \$7                              |                             |                                | \$∀                      |                  |                                                                       |
|               | Online             | Download                         | Pay In                      | Transaction<br>History         | Online                   |                  |                                                                       |
|               |                    |                                  |                             |                                |                          |                  |                                                                       |
|               |                    |                                  |                             |                                |                          |                  |                                                                       |
|               |                    |                                  |                             |                                |                          |                  |                                                                       |
|               |                    |                                  |                             |                                |                          |                  |                                                                       |
|               |                    |                                  |                             |                                |                          |                  |                                                                       |
| Terms & Cond  | ditions   Pi       | rivacy   User Manual   Cont      |                             |                                |                          |                  |                                                                       |
| Best viewed a | it 1024 x 768      | screen resolution. MSIE 8 or hig | gher, Google Chrome 49 or h | igher. Copyright © 2013        | Krung Thai Bank PCL, All | Rights Reserved. |                                                                       |

ภาพที่ 2

## ระบบจะแสดงหน้าจอดังภาพที่ 3 เพื่อให้ผู้ใช้งานทำรายการนำส่งเงิน

| or Krungthai المجامعة المجامعة المحافظة المحافظة محافظة المحافظة المحافظة المحافظة المحافظة المحافظة محافظة محافظة المحافظة محافظة محافظة محافظة محافظة محافظة محافظة محافظة محافظة محافظة محافظة محافظة محافظة محافظة محافظة محافظة محافظة محافظة محافظة محافظة محافظة محافظة محافظة محافظة محافظة محافظة محافظة محافظة محافظة محافظة محافظة محافظة محافظة محافظة محافظة محافظة محافظة محافظة محافظة محافظة محافظة مح |                          |                  |            | Hi, maker1 (Company Maker) 🕥 🛛 🔯 🖓 🖓 🖓 🖓 🖓 🖓 🖓 🖓 🖓 🖓 🖓 🖓 🖓            |
|----------------------------------------------------------------------------------------------------|--------------------------|------------------|------------|-----------------------------------------------------------------------|
| 💷 🔥 Home 🗳 Inbox                                                                                                    |                          |                  |            | Current Time: 12 Feb 2019 14:39:33<br>Time out :14 minutes 20 seconds |
| Krungthai Corporate Online : GFMI                                                                                                    | <mark>S</mark> > Pay In  |                  |            | 0                                                                     |
| 1 Fill in Information 2                                                                                                    | 3                        |                  |            |                                                                       |
| หมายเลขอ้างอิงลูกค้า#                                                                                                    | CB000000419727           | วันที่ฟารายการ   | 12-02-2019 |                                                                       |
| ข่าระจากบัญชี                                                                                                    | Put Keywords or Selected | ชื่อแทนบัญชี     | -          |                                                                       |
| รทัสศูนย์ดันทุน                                                                                                    | Put Keywords or Selected | วันที่รายการมีผล | 12-02-2019 |                                                                       |
| รหัสเงินฝากคลังจังหวัด                                                                                                    | •                        | สำนวนเงิน        | וורע       |                                                                       |
| ประเภทเอกสารนำส่ง                                                                                                    | Put Keywords or Selected |                  |            |                                                                       |
| หมายเหตุ(ถ้ามี)                                                                                                    | Maximum 50 characters.   |                  |            |                                                                       |
|                                                                                                    |                          |                  |            | Save As Draft Submit                                                  |
|                                                                                                    |                          |                  |            |                                                                       |
|                                                                                                    |                          |                  |            |                                                                       |
|                                                                                                    |                          |                  |            |                                                                       |

ภาพที่ 3

### 2. การบันทึกรายการนำส่งเงินนอกงบประมาณ กรณีส่งคืนฝากคลัง (R7)

การบันทึกรายการนำเงินส่งคืนฝากคลัง ประกอบด้วยการบันทึกรายการ 2 ส่วน คือ ข้อมูลทั่วไป (Fill in Information) และข้อมูลส่วนเพิ่มเติม (Additional Information) ดังนี้

| 🛞 Krungthai<br><sup>កនុស្សកម្ព</sup>                     |                             |                  |            | Hi, maker1 (Company Maker) 🕥<br>พลหะรายุธศหรรงระยะ สำนักนานาเหนือ+116017 | logout                   |
|----------------------------------------------------------|-----------------------------|------------------|------------|--------------------------------------------------------------------------|--------------------------|
| 💷 🄥 Home 🗳 Inbox                                         |                             |                  |            | Current Time: 12 Feb 2019<br>Time out :10 minutes 3                      | 9 14:43:14<br>39 seconds |
| Krungthai Corporate Online : GFM1<br>Fill in Information | IS > Pay In                 |                  |            |                                                                          | 0                        |
| หมายเลขอ้างอิงลูกค้า#                                    | CB000000419727              | วันที่ฟารายการ   | 12-02-2019 |                                                                          |                          |
| ข่าระจากบัญชี                                            | KTB*000-0-14138-0*WHERE CID | ชื่อแทนบัญชี     | WHERE CID  |                                                                          |                          |
| รหัสศูนย์ดันทุน                                          | 1200500001                  | วันที่รายการมีผล | 12-02-2019 |                                                                          |                          |
| รทัสเงินฝากคลังจังหวัด                                   | G9001                       | สำนวนเงิน        | שרע 500    |                                                                          |                          |
| ประเภทเอกสารนำส่ง                                        | เงินฝากคลัง 💌               | )                |            |                                                                          |                          |
| หมายเหตุ(ถ้ามี)                                          | Maximum 50 characters.      |                  |            |                                                                          |                          |
|                                                          |                             | ภาพ              | ที่ 4      |                                                                          |                          |

#### ข้อมูลทั่วไป (Fill in Information)

- หมายเลขอ้างอิงลูกค้า
- วันที่ทำรายการ
- ชำระจากบัญชี
- ชื่อแทนบัญชี
- รหัสศูนย์ต้นทุน
- วันที่รายการมีผล
- รหัสเงินฝากคลังจังหวัด
- จำนวนเงิน
- ประเภทเอกสารนำส่ง
- หมายเหตุ (ถ้ามี)

ระบบแสดงหมายเลขอ้างอิงการทำรายการของลูกค้าให้อัตโนมัติ ระบบแสดงวันที่นำเงินส่งคืนฝากคลัง โดยแสดงเป็นวันที่ปัจจุบัน ระบุเลขที่บัญชีที่ต้องการโอนเงินเพื่อนำเงินส่งคืนฝากคลัง โดยกด 💽 เลือกเลขที่บัญชีเพื่อนำเงินส่งคืนฝากคลัง ตัวอย่างเลือกระบุชำระจากบัญชี KTB\*000-0-14138-0\*WHERE CID ระบบแสดงชื่อแทนบัญชีจากการเลือกชำระจากบัญชีให้อัตโนมัติ ระบุข้อมูลรหัสศูนย์ต้นทุนจำนวน 10 หลัก โดยกด 💽 เลือก ศูนย์ต้นทุนที่ต้องการนำส่งเงิน กรณีส่งคืนฝากคลัง จาก ตัวอย่างเลือก ศูนย์ต้นทุน 1200500001 ระบบแสดงวันที่รายการมีผล โดยแสดงเป็นวันที่ปัจจุบัน ระบบแสดงรหัสเงินฝากคลังจังหวัดให้อัตโนมัติ ระบุจำนวนเงินที่ต้องการนำเงินส่งคืนฝากคลัง ระบุประเภทเอกสารนำส่ง โดยกด 💽 เลือก "เงินฝากคลัง" สามารถระบุข้อมูลอื่น ๆ เพิ่มเติม (ถ้ามี) สูงสุดไม่เกิน 50 ตัวอักษร

| 🛞 <mark>Krungthai</mark><br>กรุงไทย |                             |                  |            | Hi, maker1 (Company Maker) 🕥 🛛 🗤 🔤 🖓 🖓 🖓 🖓 Higgout                    |
|-------------------------------------|-----------------------------|------------------|------------|-----------------------------------------------------------------------|
| 💷 🔥 Home 🗳 Inbox                    |                             |                  |            | Ourrent Time: 12 Feb 2019 14:43:14<br>Time out :10 minutes 39 seconds |
| Krungthai Corporate Online : GFMI   | S > Pay In                  |                  |            | 0                                                                     |
| 1 Fill in Information 2             |                             |                  |            |                                                                       |
| หมายเลขอ้างอิงลูกค้า#               | CB000000419727              | วันที่ทำรายการ   | 12-02-2019 |                                                                       |
| ชำระจากบัญชี                        | KTB*000-0-14138-0*WHERE CID | ชื่อแทนบัญชี     | WHERE CID  |                                                                       |
| รหัสศูนย์ค่นทุน                     | 1200500001 💌                | วันที่รายการมีผล | 12-02-2019 |                                                                       |
| รหัสเงินฝากคลังจังหวัด              | G9001                       | สำนวนเงิน        | שרע 500    |                                                                       |
| ประเภทเอกสารนำส่ง                   | เงินฝากคลัง 💌               |                  |            |                                                                       |
| หมายเหตุ(ถ้ามี)                     | Maximum 50 characters.      |                  |            |                                                                       |
| Additional Information :            |                             |                  |            |                                                                       |
| ประเภทเอกสารที่นำส่ง                | R7 <b>v</b>                 | การอ้างอิง       | (verify)   |                                                                       |
|                                     |                             |                  | •          | Save As Draft Submit                                                  |

ภาพที่ 5

#### ส่วนเพิ่มเติม (Additional Information)

- ประเภทเอกสารการนำส่ง ระบุประเภทเอกสารที่นำส่ง โดยกด 🗔 เลือก "R7"
- การอ้างอิง

ระบุการอ้างอิงจำนวน 15 หลัก ในรูปแบบ YYXXXXXXXXXX

- Y คือ 2 หลักท้ายของปี ค.ศ.
- X คือ เลขที่เอกสารขอเบิก 10 หลัก
- L คือ บรรทัดรายการค่าใช้จ่ายที่ส่งคืนฝากคลัง 3 หลัก

เมื่อกรอกรายละเอียดเรียบร้อยแล้ว กดปุ่ม (verify) เพื่อตรวจสอบข้อมูลการนำส่งคืนฝากคลัง ในระบบ GFMIS ตามภาพที่ 6

| 🛞 Krungthai<br>nទុករីពន          |                             |                  |                | Hi, maker1 (Company Maker) 🔮 🛛 🚺 👔 👔 👔 👔 👔 👔 👔 👔 👔 👔 👔 👔 👔            |
|----------------------------------|-----------------------------|------------------|----------------|-----------------------------------------------------------------------|
| 🔳 🄥 Home 🗳 Inbox                 |                             |                  |                | Current Time: 12 Feb 2019 14:43:39<br>Time out :10 minutes 14 seconds |
| Krungthai Corporate Online : GFM | L <mark>S</mark> > Pay In   |                  |                | 0                                                                     |
| 1 Fill in Information 2          | 3                           |                  |                |                                                                       |
| หมายเลขอ้างอิงลูกค้า#            | CB000000419727              | วันที่ทำรายการ   | 12-02-2019     |                                                                       |
| ชำระจากบัญชี                     | KTB*000-0-14138-0*WHERE CID | ชื่อแทนบัญชิ     | WHERE CID      |                                                                       |
| รทัสศูนย์ตันทุน                  | 1200500001                  | วันที่รายการมีผล | 12-02-2019     |                                                                       |
| รหัสเงินฝากคลังจังหวัด           | G9001                       | จำนวนเงิน        | וורע 500       |                                                                       |
| ประเภทเอกสารนำส่ง                | เงินฝากคลัง 💌               |                  |                |                                                                       |
| หมายเหตุ(ถ้ามี)                  | Maximum 50 characters.      |                  |                |                                                                       |
| Additional Information :         |                             |                  | _              | _                                                                     |
| ประเภทเอกสารที่นำส่ง             | R7 💌                        | การอ้างอิง       | 19360000062002 | nfy                                                                   |
|                                  |                             |                  |                | Save As Draft Submit                                                  |

#### ภาพที่ 6

ระบบจะแสดงผลการตรวจสอบข้อมูลการนำส่งคืนฝากคลังในระบบ GFMIS ปรากฏเป็น "ผลสำเร็จ ให้ประมวลผลต่อได้" ให้กดปุ่ม 야 เพื่อดำเนินการต่อไปตามภาพที่ 7

| <b>Krungthai</b><br><sub>nşงไทย</sub> |                             |                        |                                          | I<br>MAKER1@GMI | Hi, maker1 (Company Maker) 🔮<br>5038954 - สำนักบานาเหนือ+116017 | logout                    |
|---------------------------------------|-----------------------------|------------------------|------------------------------------------|-----------------|-----------------------------------------------------------------|---------------------------|
| 💷 🔥 Home 🗳 Inbox                      |                             |                        |                                          |                 | Current Time: 12 Feb 20:<br>Time out :9 minutes                 | 19 14:44:13<br>39 seconds |
| Krungthai Corporate Online : GFMI     | <mark>S</mark> > Pay In     |                        |                                          |                 |                                                                 | 0                         |
| 1 Fill in Information 2               |                             |                        |                                          |                 |                                                                 |                           |
| หมายเลขอ้างอิงลูกค้า#                 | CB000000419727              | วันที่ทำรายการ         | 12-02-2019                               |                 |                                                                 |                           |
| ปาระจากบัญชี                          | KTB*000-0-14138-0*WHERE CID | 👻 ຍ້ອແທນມັญชີ          | WHERE CID                                |                 |                                                                 |                           |
| รทัสสูนย์ดันทุน                       | 1200500001                  | ผลการตรวจสอบข้อมลการนำ | ส่งเงินฝากคลังในระบบ GFMI                | s ×             |                                                                 |                           |
| รหัสเงินฝากคลังจังหวัด                | G9001                       | U                      |                                          |                 |                                                                 |                           |
| ประเภทเอกสารนำส่ง                     | เงินฝากคลัง                 | ผลสำเร็จ ให้บ          | Jระมวลผลต่อได้                           |                 |                                                                 |                           |
| หมายเหตุ(ถ้ามี)                       |                             |                        | ок                                       |                 |                                                                 |                           |
|                                       | Maximum 50 characters.      |                        |                                          |                 |                                                                 |                           |
| Additional Information :              |                             |                        | (103600000000000000000000000000000000000 |                 |                                                                 |                           |
|                                       | K/                          |                        | 19360000062002                           |                 |                                                                 |                           |
|                                       |                             |                        |                                          |                 | Save As Draft Su                                                | bmit                      |
|                                       |                             |                        |                                          |                 |                                                                 |                           |
|                                       |                             |                        |                                          |                 |                                                                 |                           |

ภาพที่ 7

กรณีถูกต้องครบถ้วนแล้ว ให้กดปุ่ม **Submit** เพื่อดำเนินการต่อไป ตามภาพที่ 8

| 💮 Krungthai<br><sub>nşoโna</sub>  |                             |                  |                       | Hi, maker1 (Company Maker) 🔮 logout<br>MAKER1@GMIS038954 - ส่านักมานาเนน์ล+116017 🔮 logout |
|-----------------------------------|-----------------------------|------------------|-----------------------|--------------------------------------------------------------------------------------------|
| 🔲 🔥 Home 🗳 Inbox                  |                             |                  |                       | Current Time: 12 Feb 2019 14:44:29<br>Time out :9 minutes 24 seconds                       |
| Krungthai Corporate Online : GFMI | <mark>S</mark> > Pay In     |                  |                       | 0                                                                                          |
| 1 Fill in Information 2           | 3                           |                  |                       |                                                                                            |
| หมายเลขอ้างอิงลูกค้า#             | CB000000419727              | วันที่ทำรายการ   | 12-02-2019            |                                                                                            |
| ปาระจากบัญชี                      | KTB*000-0-14138-0*WHERE CID | ชื่อแทนบัญชั     | WHERE CID             |                                                                                            |
| รทัสศูนย์ต้นทุน                   | 1200500001                  | วันที่รายการมัผล | 12-02-2019            |                                                                                            |
| รหัสเงินฝากคลังจังหวัด            | G9001                       | สานวนเงิน        | שרע 500               |                                                                                            |
| ประเภทเอกสารนำส่ง                 | เงินฝากคลัง 💌               |                  |                       |                                                                                            |
| หมายเหตุ(ถ้ามี)                   | Maximum 50 characters.      |                  |                       |                                                                                            |
| Additional Information :          |                             |                  |                       |                                                                                            |
| ประเภทเอกสารที่นำส่ง              | R7 💌                        | การอ้างอิง       | 19360000062002 verify |                                                                                            |
|                                   |                             |                  |                       | (Save As Draft) (Submit                                                                    |
|                                   |                             |                  |                       |                                                                                            |

ภาพที่ 8

และกดปุ่ม **Confirm** ตามภาพที่ 9 เพื่อดำเนินการตามขั้นตอนต่อไป

| 🛞 Krungthai<br><sup>កទុសไทย</sup> |                |                  |                            | Hi, maker1 (Company Maker) 🔮 🛛 😡 🗤 🖉                                  |
|-----------------------------------|----------------|------------------|----------------------------|-----------------------------------------------------------------------|
| 💷 🔥 Home 🗳 Inbox                  |                |                  |                            | Current Time: 12 Feb 2019 14:44:59<br>Time out :14 minutes 53 seconds |
| Krungthai Corporate Online : GFM  | IS > Pay In    |                  |                            | 0                                                                     |
| 1 2 Confirmation 3                |                |                  |                            |                                                                       |
| หมายเลขอ้างอิงลูกค้า#             | CB000000419727 | วันที่ฟารายการ   | 12-02-2019                 |                                                                       |
| ช่าระจากบัญช์                     | 000-0-14138-0  | ชื่อแทนบัญชี     | WHERE CID                  |                                                                       |
| รทัสศุนย์ต่นทุน                   | 1200500001     | วันที่รายการมีผล | 12-02-2019                 |                                                                       |
| รหัสเงินฝากคลังจังหวัด            | G9001          | สำนวนเงิน        | 500.00                     | ווינע                                                                 |
| ประเภทเอกสารนำส่ง                 | เงินฝากคลัง    |                  |                            |                                                                       |
| หมายเหตุ(ถ้ามี)                   |                |                  |                            |                                                                       |
| Additional Information :          |                |                  |                            |                                                                       |
| ประเภทเอกสารที่นำส่ง              | R7             | การอ้างอิง       | 19360000062002             |                                                                       |
|                                   |                |                  | Are you sure you want to s | ubmit Customer Reference# CB000000419727 ? Carical Confirm            |

ภาพที่ 9

เมื่อกดปุ่ม comm เรียบร้อยแล้ว ระบบจะแจ้งว่าการทำรายการ Successfully ตามภาพที่ 10 และ รายการดังกล่าวจะถูกส่งไปที่ Company Authorizer เพื่อทำการอนุมัติรายการ

| 🛞 Krungthai<br><sup>កទុស្សីកម្ព</sup> |                |                  |                       | Hi, maker1 (Company Maker) 🕥 logout<br>NAKER1@GMI5038954 - สำนักนานาเนนัล+116017 🕥 🛛 |
|---------------------------------------|----------------|------------------|-----------------------|--------------------------------------------------------------------------------------|
| 🔳 🔥 Home 🗳 Inbox                      |                |                  |                       | Current Time: 12 Feb 2019 14:45:30<br>Time out :14 minutes 55 seconds                |
| Krungthai Corporate Online : GFMI     | S > Pay In     |                  |                       | 0                                                                                    |
| 1 2 3 Successfully                    | 4              |                  |                       |                                                                                      |
| หมายเลขอ้างอิงลูกค้า#                 | CB000000419727 | วันที่ฟารายการ   | 12-02-2019            |                                                                                      |
| ปาระจากบัญชี                          | 000-0-14138-0  | ชื่อแทนบัญชี     | WHERE CID             |                                                                                      |
| รหัสศูนย์ลันทุน                       | 1200500001     | วันที่รายการมีผล | 12-02-2019            |                                                                                      |
| รหัสเงินฝากคลังจังหวัด                | G9001          | สำนวนเงิน        | 500.00                | וורע                                                                                 |
| ประเภทเอกสารนำส่ง                     | เงินฝากคลัง    |                  |                       |                                                                                      |
| หมายเหตุ(ถ้ามี)                       |                |                  |                       |                                                                                      |
| Additional Information :              |                |                  |                       |                                                                                      |
| ประเภทเอกสารที่นำส่ง                  | R7             | การอ้างอิง       | 19360000062002        |                                                                                      |
|                                       |                |                  | Customer Reference# ( | CB000000419727 have been submitter successfully. More Transaction                    |
|                                       |                |                  |                       |                                                                                      |
| [                                     |                |                  |                       |                                                                                      |

ภาพที่ 10

กรณีที่ต้องการทำรายการต่อ ให้กดปุ่ม More Transaction ตามภาพที่ 11

| 🛞 Krungthai<br><sub>nទុស្</sub> រាធ |                |                  |                       | Hi, maker1 (Company Maker) 🕥 โogout<br>MAKER1@6MI5038954 - สำนักมามาเหนือ+116017 文 |
|-------------------------------------|----------------|------------------|-----------------------|------------------------------------------------------------------------------------|
| 💷 🔥 Home 🗳 Inbox                    |                |                  |                       | Current Time: 12 Feb 2019 14:45:30<br>Time out :14 minutes 55 seconds              |
| Krungthai Corporate Online : GFMI   | S > Pay In     |                  |                       | 0                                                                                  |
| 1 2 3 Successful                    | v              |                  |                       |                                                                                    |
| หมายเลขอ้างอิงลูกค้า#               | CB000000419727 | วันที่ฟารายการ   | 12-02-2019            |                                                                                    |
| ช่าระจากบัญชั                       | 000-0-14138-0  | ชื่อแทนบัญชั     | WHERE CID             |                                                                                    |
| รหัสศูนย์ค่นทุน                     | 1200500001     | วันที่รายการมีผล | 12-02-2019            |                                                                                    |
| รหัสเงินฝากคลังจังหวัด              | G9001          | สานวนเงิน        | 500.00                | אויע                                                                               |
| ประเภทเอกสารนำส่ง                   | เงินฝากคลัง    |                  |                       |                                                                                    |
| หมายเหตุ(ถ้ามี)                     |                |                  |                       |                                                                                    |
| Additional Information :            |                |                  |                       |                                                                                    |
| ประเภทเอกสารที่นำส่ง                | R7             | การอ้างอิง       | 19360000062002        |                                                                                    |
|                                     |                |                  | Customer Reference# C | B000000419727 have been submitted successfully. More Transaction                   |
|                                     |                |                  |                       |                                                                                    |

ภาพที่ 11

ระบบจะกลับไปที่หน้าจอตามภาพที่ 12 เพื่อดำเนินการบันทึกรายการต่อไป

| Krungthai                        |                          |                  |            | Hi, maker1 (Company Maker) 🕥 logout<br>MAKER1@GMI5038954 - ส่านักนานาเนนัล+116017 🕥 |
|----------------------------------|--------------------------|------------------|------------|-------------------------------------------------------------------------------------|
| 🔳 🔥 Home 🗳 Inbox                 |                          |                  |            | Current Time: 12 Feb 2019 14:45:52<br>Time out: 114 minutes 55 seconds              |
| Krungthai Corporate Online : GFM | <mark>(S</mark> > Pay In |                  |            | 0                                                                                   |
| 1 Fill in Information 2          | 3                        |                  |            |                                                                                     |
| หมายเลขอ้างอิงลูกค้า#            | CB000000419741           | วันที่ทำรายการ   | 12-02-2019 |                                                                                     |
| ข่าระจากบัญชี                    | Put Keywords or Selected | ชื่อแทนบัญชั     | -          |                                                                                     |
| รหัสศูนย์ดันทุน                  | Put Keywords or Selected | วันที่รายการมีผล | 12-02-2019 |                                                                                     |
| รหัสเงินฝากคลังจังหวัด           | •                        | สำนวนเงิน        | וורע       |                                                                                     |
| ประเภทเอกสารนำส่ง                | Put Keywords or Selected |                  |            |                                                                                     |
| หมายเหตุ(ถ้ามี)                  | Maximum 50 characters.   |                  |            |                                                                                     |
|                                  |                          |                  |            | Save As Draft Submit                                                                |
|                                  |                          |                  |            |                                                                                     |
|                                  |                          |                  |            |                                                                                     |
|                                  |                          |                  |            |                                                                                     |
|                                  |                          |                  |            |                                                                                     |

ภาพที่ 12

ขั้นตอนการทำรายการนำส่งเงินนอกงบประมาณ กรณีส่งคืนฝากคลัง (R๗) ของส่วนราชการ สำหรับ Company Authorizer

- เข้าสู่ระบบ KTB Corporate Online โดย https://www.bizgrowing.ktb.co.th \_
- ระบุรหัส Company ID รหัส User ID รหัส Password ตามที่ได้รับจากธนาคาร \_
- กดปุ่ม 🚥 เพื่อเข้าระบบ ตามภาพที่ 13 -

|                                                                                                    | Welcome to<br>KTB Corporate Online                                                                                                    |
|----------------------------------------------------------------------------------------------------|----------------------------------------------------------------------------------------------------|
| Company ID 1<br>User ID Password 2FAPassword $\odot$                                                                                                    | ช่องทางพิเศษเพื่อลูกค้า<br>ธุรกิจและหน่วยงานภาครัฐ<br>KTB Corporate Call Center<br>02 111 99999                                         |
| Login<br>อีบราใสล่าน2                                                                                                    |                                                                                                    |
| ข้อลกลงและเงื่อนใชการใช้บริการ   อูมือการ Reset Password   ความเป็นส่วนตัว   ดีดต่อเรา<br>Best viewed at 1024 x 768 screen resolution. MSIE 8 or higher, Google Chrome 30 or higher. Copyright © 2013<br>Krung Thai Bank PCL, All Rights Reserved. | For any further questions, please feel free to contact us at:<br>KTB Corporate Call Center Tel.02-111-9999 (Business Day: 8:30 - 19:00) |

ภาพที่ 13

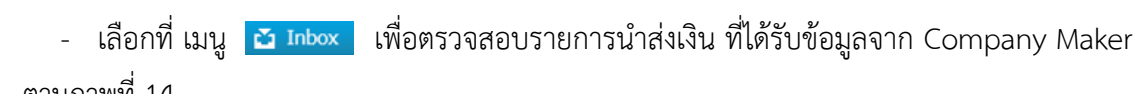

ตามภาพที่ 14

| logout                      |
|-----------------------------|
| 19 14:49:29<br>s 56 seconds |
|                             |
|                             |
|                             |
|                             |
|                             |
|                             |
|                             |
|                             |
|                             |
|                             |
| 20<br>tes                   |

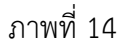

- ระบบจะแสดงหน้าจอรายการที่ Company Maker ส่งมา เพื่อรอการตรวจสอบและอนุมัติของ Company Authorizer ตามภาพที่ 15

| 🛞 Krungthai<br>nşəĭnu                     |                                |                                  |              | AU                | <b>Hi, auth1 (</b><br>тн1@GMIS038954 - | Company Authorizer) 🔮 🛛<br>สำนักนานาเหนือ+116017          | ogout             |
|-------------------------------------------|--------------------------------|----------------------------------|--------------|-------------------|----------------------------------------|-----------------------------------------------------------|-------------------|
| 🔲 🔥 Home 🎽 Inbox                          |                                |                                  |              |                   |                                        | Current Time: 12 Feb 2019 1-<br>Time out :14 minutes 54 s | 1:49:52<br>econds |
| Krungthai Corporate Online : <b>inbox</b> |                                |                                  |              |                   |                                        |                                                           | 0                 |
| Primary Activities Secondary Activities   | Primary Activities BulkPayment | Secondary Activities BulkPayment |              |                   |                                        |                                                           |                   |
|                                           |                                |                                  |              |                   | Filter:                                | × Show 30 💌 en                                            | tries             |
| No. Effective 🔶 Reference 🖨               | Service Name 🛊 Function 🗳      | From A/C 🍦 To                    | \$ Amount \$ | Submitted By 👙    | Status                                 | Remarks                                                   | ¢                 |
| 1 12-02-2019 CB000000419727 (             | GFMIS GFMIS                    | 000-0-14138-0 G9001              | 500.00       | MAKER1@GMIS038954 | Request<br>Auth                        |                                                           |                   |
| Showing 1 to 1 of 1 entries               |                                |                                  |              |                   |                                        | << << 1 of 1 >> >>                                        |                   |
|                                           |                                |                                  |              |                   |                                        |                                                           |                   |
|                                           |                                |                                  |              |                   |                                        |                                                           |                   |
|                                           |                                |                                  |              |                   |                                        |                                                           |                   |
|                                           |                                |                                  |              |                   |                                        |                                                           |                   |
|                                           |                                |                                  |              |                   |                                        |                                                           |                   |

ภาพที่ 15

- Company Authorizer เลือกรายการที่ต้องการอนุมัติ โดยคลิกเลือกรายการดังกล่าว ตัวอย่างคลิก เลือกรายการบรรทัดที่ 1 จะปรากฏรายละเอียดตามภาพที่ 16 เพื่อให้ตรวจสอบความถูกต้องของรายการนำส่งเงิน ส่งคืนฝากคลัง แบ่งเป็น 2 กรณี คือ

1. กรณีรายการถูกต้อง ดำเนินการตามภาพที่ 17

2. กรณีรายการไม่ถูกต้อง ดำเนินการตามภาพที่ 21

| 🛞 Krungthai<br>nទុសិកន           |                  |                   |                | Hi, auth1 (Company Authorizer) 🔮 🛛 🕼                          | out          |
|----------------------------------|------------------|-------------------|----------------|---------------------------------------------------------------|--------------|
| 🔳 🄥 Home 🗳 Inbox                 |                  |                   |                | Current Time: 12 Feb 2019 14:5<br>Time out :14 minutes 52 sec | 0:18<br>onds |
| Krungthai Corporate Online : GFM | S >              |                   |                | 0                                                             |              |
| 1 Fill in Information 2          |                  |                   |                |                                                               |              |
| หมายเลขอ้างอิงลูกค้า#            | CB000000419727   | วันที่ทำรายการ    | 12-02-2019     |                                                               |              |
| ปาระจากบัญชั                     | 000-0-14138-0    | ชื่อแทนบัญชี      | WHERE CID      |                                                               |              |
| รทัสศูนย์คันบุน                  | 1200500001       | วันที่รายการมีผล  | 12-02-2019     |                                                               |              |
| รหัสเงินฝากคลังจังหวัด           | G9001            | สานวนเงิน         | 500.00         | ווירע ו                                                       |              |
| ประเภทเอกสารนำส่ง                | เงินฝากคลัง      |                   |                |                                                               |              |
| หมายเหตุ(ถ้ามี)                  |                  |                   |                |                                                               |              |
| Tracking Status:                 |                  |                   |                |                                                               |              |
| Company Process Status           | Approval Waiting | Bank Process Stat | us             |                                                               |              |
| Additional Information :         |                  |                   |                |                                                               |              |
| ประเภทเอกสารที่นำส่ง             | R7               | การอ้างอิง        | 19360000062002 |                                                               |              |
|                                  |                  |                   |                | Please review your GFNIS : Rejett Approve                     |              |

ภาพที่ 16

กรณีรายการถูกต้องกดปุ่ม (ภ๛๛ เพื่ออนุมัติรายการ ตามภาพที่ 17

| စ္စာ Krungthai<br>၈န္လvīn¤        |                  |                   |                | Hi, auth1 (Company Authorizer)<br>AUTH1@GMIS038954 - สำนักนานาเหนือ+116017 | logout                      |
|-----------------------------------|------------------|-------------------|----------------|----------------------------------------------------------------------------|-----------------------------|
| 🔳 🄥 Home 🗳 Inbox                  |                  |                   |                | Current Time: 12 Feb 20<br>Time out :14 minute                             | 19 14:50:18<br>s 52 seconds |
| Krungthai Corporate Online : GFMI | \$>              |                   |                |                                                                            | 0                           |
| 1 Fill in Information 2           | 3                |                   |                |                                                                            |                             |
| หมายเลขอ้างอิงลูกค้า#             | CB000000419727   | วันที่ทำรายการ    | 12-02-2019     |                                                                            |                             |
| ช่าระจากบัญชั                     | 000-0-14138-0    | ชื่อแทนบัญชั      | WHERE CID      |                                                                            |                             |
| รหัสศูนย์ค้นทุน                   | 1200500001       | วันที่รายการมีผล  | 12-02-2019     |                                                                            |                             |
| รหัสเงินฝากคลังจังหวัด            | G9001            | สานวนเงิน         | 500.00         | บาท                                                                        |                             |
| ประเภทเอกสารนำส่ง                 | เงินฝากคลัง      |                   |                |                                                                            |                             |
| หมายเหตุ(ถ้ามี)                   |                  |                   |                |                                                                            |                             |
| Tracking Status:                  |                  |                   |                |                                                                            |                             |
| Company Process Status            | Approval Waiting | Bank Process Stat | us             |                                                                            |                             |
| Additional Information :          |                  |                   |                |                                                                            |                             |
| ประเภทเอกสารที่นำส่ง              | R7               | การอ้างอิง        | 19360000062002 |                                                                            |                             |
|                                   |                  |                   |                | Please review your GFMIS : Reject                                          | prove                       |

ภาพที่ 17

จากนั้นกดปุ่ม **comm** ตามภาพที่ 18

| 🛞 Krungthai<br>กรุงไทย            |                |                  |                             | Hi, auth1 (Company Authorizer) 🔮 (<br>AUTH1@GMI5038954 - ส่านักนานาเนนัล+116017 | logout             |
|-----------------------------------|----------------|------------------|-----------------------------|---------------------------------------------------------------------------------|--------------------|
| 🔳 🔥 Home 🗳 Inbox                  |                |                  |                             | Current Time: 12 Feb 2019 1<br>Time out :14 minutes 50                          | 4:50:50<br>seconds |
| Krungthai Corporate Online : GFMI | 5>             |                  |                             |                                                                                 | 0                  |
| 1 2 Confirmation 3                |                |                  |                             |                                                                                 |                    |
| หมายเลขอ้างอิงลูกค้า#             | CB000000419727 | วันที่ฟารายการ   | 12-02-2019                  |                                                                                 |                    |
| ช่าระจากบัญชี                     | 000-0-14138-0  | ชื่อแทนบัญชี     | WHERE CID                   |                                                                                 |                    |
| รหัสดุนย์ค่นทุน                   | 1200500001     | วันที่รายการมีผล | 12-02-2019                  |                                                                                 |                    |
| รหัสเงินฝากคลังจังหวัด            | G9001          | สำนวนเงิน        | 500.00                      | וורע                                                                            |                    |
| ประเภทเอกสารนำส่ง                 | เงินฝากคลัง    |                  |                             |                                                                                 |                    |
| หมายเหตุ(ถ้ามี)                   |                |                  |                             |                                                                                 |                    |
| Additional Information :          |                |                  |                             |                                                                                 |                    |
| ประเภทเอกสารที่นำส่ง              | R7             | การอ้างอิง       | 19360000062002              |                                                                                 |                    |
|                                   |                |                  | Are you sure you want to ap | prove Customer Reference# CB000000419727 ? Cancel                               |                    |

ภาพที่ 18

เมื่อกดปุ่ม comm เรียบร้อยแล้ว ระบบจะแจ้งว่าการทำรายการ Successfully ตามภาพที่ 19

| Krungthai<br>กรุงไทย              |                |                  |                  | Hi, auth1 (Company Authorizer) 🔮 logout<br>มบาหา@GMI5038954 - สำนักนานาเหนือ+116017 |  |
|-----------------------------------|----------------|------------------|------------------|-------------------------------------------------------------------------------------|--|
| 💷 🔥 Home 🗳 Inbox                  |                |                  |                  | Current Time: 12 Feb 2019 14:51:15<br>Time out :14 minutes 52 seconds               |  |
| Krungthai Corporate Online : GFMI | S>             |                  |                  | 0                                                                                   |  |
| 1 2 3 Successfull                 | Y              |                  |                  |                                                                                     |  |
| หมายเลขอ้างอิงลูกค้า#             | CB000000419727 | วันที่ฟารายการ   | 12-02-2019       |                                                                                     |  |
| ช่าระจากบัญชี                     | 000-0-14138-0  | ชื่อแทนบัญชี     | WHERE CID        |                                                                                     |  |
| รหัสศูนย์ต้นทุน                   | 1200500001     | วันที่รายการมีผล | 12-02-2019       |                                                                                     |  |
| รหัสเงินผ่ากคลังจังหวัด           | G9001          | สำนวนเงิน        | 500.00           | ארע                                                                                 |  |
| ประเภทเอกสารนำส่ง                 | เงินฝากคลัง    |                  |                  |                                                                                     |  |
| Customer Ref.2                    | 12022019       | Customer Ref.3   | 0009100000092812 |                                                                                     |  |
| หมายเหตุ(ถ้ามี)                   |                |                  |                  |                                                                                     |  |
| Additional Information :          |                |                  |                  |                                                                                     |  |
| ประเภทเอกสารที่นำส่ง              | R7             | การอ้างอิง       | 19360000062002   |                                                                                     |  |
|                                   |                |                  | Customer Re      | ference# CB000000419727 have been approved successfully. Finish                     |  |
|                                   |                |                  |                  |                                                                                     |  |
|                                   |                |                  |                  |                                                                                     |  |
|                                   |                | 3 I I VI V       | 11 17            |                                                                                     |  |

จากนั้นกดปุ่ม 🎟 ตามภาพที่ 19 ระบบกลับไปที่หน้าจอ 🖸 Inbox ให้อัตโนมัติ โดยสามารถ ดำเนินการอนุมัติรายการต่อไปได้

| 🛞 Krungthai<br><sub>nşoTnu</sub>  |                |                  |                  | Hi, auth1 (Company Authorizer) 🔮 โogout<br>AUTH1@GMI5038954 - สำนักนานาเหนือ+116017 |
|-----------------------------------|----------------|------------------|------------------|-------------------------------------------------------------------------------------|
| 💷 🔥 Home 🗳 Inbox                  |                |                  |                  | Current Time: 12 Feb 2019 14:51:15<br>Time out :14 minutes 52 seconds               |
| Krungthai Corporate Online : GFM1 | S>             |                  |                  | 0                                                                                   |
| 1 2 3 Successful                  | 1              |                  |                  |                                                                                     |
| หมายเลขอ้างอิงลูกค้า#             | CB000000419727 | วันที่ฟารายการ   | 12-02-2019       |                                                                                     |
| ช่าระจากบัญชี                     | 000-0-14138-0  | ชื่อแทนบัญชี     | WHERE CID        |                                                                                     |
| รหัสศูนย์ดันทุน                   | 1200500001     | วันที่รายการมีผล | 12-02-2019       |                                                                                     |
| รหัสเงินฝากคลังจังหวัด            | G9001          | สำนวนเงิน        | 500.00           | וורע ו                                                                              |
| ประเภทเอกสารนำส่ง                 | เงินฝากคลัง    |                  |                  |                                                                                     |
| Customer Ref.2                    | 12022019       | Customer Ref.3   | 0009100000092812 |                                                                                     |
| หมายเหตุ(ถ้ามี)                   |                |                  |                  |                                                                                     |
| Additional Information :          |                |                  |                  |                                                                                     |
| ประเภทเอกสารที่นำส่ง              | R7             | การอ้างอิง       | 19360000062002   |                                                                                     |
|                                   |                |                  | Customer R       | eference# CB000000419727 have been approved successfully.                           |

ภาพที่ 20

กรณีรายการไม่ถูกต้องกดปุ่ม 🕬 เพื่อปฏิเสธรายการ ตามภาพที่ 21 พร้อมระบุเหตุผลการไม่อนุมัติ ในช่อง **Rejected Reason** ตามภาพที่ 22

| 🛞 Krungthai<br><sub>nទុសไทย</sub> |                  |                   |                | Hi, auth1 (Company Authorizer) 🝸 🚺 😡 🖉                                |
|-----------------------------------|------------------|-------------------|----------------|-----------------------------------------------------------------------|
| 💷 🔥 Home 🗳 Inbox                  |                  |                   |                | Current Time: 12 Feb 2019 15:16:28<br>Time out :14 minutes 56 seconds |
| Krungthai Corporate Online : GFMI | <u>(S</u> >      |                   |                | 0                                                                     |
| 1 Fill in Information 2           | 3                |                   |                |                                                                       |
| หมายเลขอ้างอิงลูกค้า#             | CB000000419742   | วันที่ฟารายการ    | 12-02-2019     |                                                                       |
| ช่าระจากบัญชี                     | 000-0-14138-0    | ชื่อแทนบัญชี      | WHERE CID      |                                                                       |
| รหัสศูนย์ค่นทุน                   | 1200500001       | วันที่รายการมีผล  | 12-02-2019     |                                                                       |
| รหัสเงินฝากคลังจังหวัด            | G9001            | สำนวนเงิน         | 120.00         | וווע                                                                  |
| ประเภทเอกสารนำส่ง                 | เงินฝากคลัง      |                   |                |                                                                       |
| หมายเหตุ(ถ้ามี)                   |                  |                   |                |                                                                       |
| Tracking Status:                  |                  |                   |                |                                                                       |
| Company Process Status            | Approval Waiting | Bank Process Stat | tus            |                                                                       |
| Additional Information :          |                  |                   |                |                                                                       |
| ประเภทเอกสารที่น่าส่ง             | R7               | การอ้างอิง        | 19360000062002 |                                                                       |
|                                   |                  |                   |                | Please review your GFMIS : Rejet Approve                              |

ภาพที่ 21

| 🛞 Krungthai<br>nទុសិកន            |                         |                  |                            | Hi, auth1 (Company Authorizer)<br>AUTH1@GMI5038954 - สำนักนานาเหนือ+116017 | logout                    |
|-----------------------------------|-------------------------|------------------|----------------------------|----------------------------------------------------------------------------|---------------------------|
| 💷 🔥 Home 🗳 Inbox                  |                         |                  |                            | Current Time: 12 Feb 20<br>Time out :14 minutes                            | 19 15:17:08<br>45 seconds |
| Krungthai Corporate Online : GFMI | S>                      |                  |                            |                                                                            | 0                         |
| 1 2 Confirmation 3                |                         |                  |                            |                                                                            |                           |
| หมายเลขอ้างอิงลูกค้า#             | CB000000419742          | วันที่ทำรายการ   | 12-02-2019                 |                                                                            |                           |
| ช่าระจากบัญชั                     | 000-0-14138-0           | ชื่อแทนบัญชั     | WHERE CID                  |                                                                            |                           |
| รหัสศูนย์ค่นทุน                   | 1200500001              | วันที่รายการมีผล | 12-02-2019                 |                                                                            |                           |
| รหัสเงินฝากคลังจังหวัด            | G9001                   | สานวนเงิน        | 120.00                     | וורע                                                                       |                           |
| ประเภทเอกสารนำส่ง                 | เงินฝากคลัง             |                  |                            |                                                                            |                           |
| หมายเหตุ(ถ้ามี)                   |                         |                  |                            |                                                                            |                           |
| Additional Information :          |                         |                  |                            |                                                                            |                           |
| ประเภทเอกสารที่นำส่ง              | R7                      | การอ้างอิง       | 19360000062002             |                                                                            |                           |
| Rejected Reasor                   | ระบุจำนวนเงินไม่ถูกต้อง |                  |                            |                                                                            |                           |
|                                   |                         |                  | Are you sure you want to r | reject Customer Reference# CB000000419742 ? Cancel Co                      | nfirm                     |

ภาพที่ 22

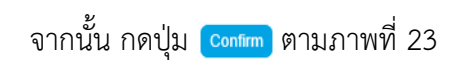

| 🛞 Krungthai<br>nşoînu            |                         |                  |                          | Hi, auth1 (Company Auth<br>AUTH1@GMIS038954 - สำนักนานาเหนือ+ | orizer) 🕎                               | logout                       |
|----------------------------------|-------------------------|------------------|--------------------------|---------------------------------------------------------------|-----------------------------------------|------------------------------|
| 🔳 🔥 Home 🗳 Inbox                 |                         |                  |                          | Curre                                                         | nt Time: 12 Feb 20<br>me out :14 minute | 019 15:17:08<br>s 45 seconds |
| Krungthai Corporate Online : GFM | (S >                    |                  |                          |                                                               |                                         | 0                            |
| 1 2 Confirmation                 |                         |                  |                          |                                                               |                                         |                              |
| หมายเลขอ้างอิงลูกค้า#            | CB000000419742          | วันที่ฟารายการ   | 12-02-2019               |                                                               |                                         |                              |
| ช่าระจากบัญชั                    | 000-0-14138-0           | ชื่อแทนบัญชี     | WHERE CID                |                                                               |                                         |                              |
| รทัสศูนย์ต้นทุน                  | 1200500001              | วันที่รายการมัผล | 12-02-2019               |                                                               |                                         |                              |
| รหัสเงินฝากคลังจังหวัด           | G9001                   | สำนวนเงิน        | 120.00                   | וורע                                                          |                                         |                              |
| ประเภทเอกสารนำส่ง                | เงินฝากคลัง             |                  |                          |                                                               |                                         |                              |
| หมายเหตุ(ถ้ามี)                  |                         |                  |                          |                                                               |                                         |                              |
| Additional Information :         |                         |                  |                          |                                                               |                                         |                              |
| ประเภทเอกสารที่นำส่ง             | R7                      | การอ้างอิง       | 19360000062002           |                                                               |                                         |                              |
| Rejected Reason                  | ระบุจำนวนเงินไม่ถูกต้อง |                  |                          |                                                               |                                         |                              |
|                                  |                         |                  | Are you sure you want to | reject Customer Reference# CB000000419742 ?                   | Cancel                                  | onfirm                       |

ภาพที่ 23

เมื่อกดปุ่ม **comm** เรียบร้อยแล้ว ระบบจะแจ้งว่าการทำรายการ Successfully ตามภาพที่ 24

| 💮 Krungthai<br><sub>กรุงไทย</sub> |                         |                  |                | Hi, auth1 (Company Authorizer) 🕥 โดงอน<br>AUTH1@6MI5038954 - สำนักมามาเหนือ+116017 🕥 |
|-----------------------------------|-------------------------|------------------|----------------|--------------------------------------------------------------------------------------|
| 💷 🔥 Home 🗳 Inbox                  |                         |                  |                | Current Time: 12 Feb 2019 15:17:40<br>Time out :14 minutes 53 seconds                |
| Krungthai Corporate Online : GFMI | ·S>                     |                  |                | 0                                                                                    |
| 1 2 3 Successful                  | Y                       |                  |                |                                                                                      |
| หมายเลขอ้างอิงลูกค้า#             | CB000000419742          | วันที่ทำรายการ   | 12-02-2019     |                                                                                      |
| ช่าระจากบัญชี                     | 000-0-14138-0           | ชื่อแทนบัญชี     | WHERE CID      |                                                                                      |
| รหัสศูนย์ต้นทุน                   | 1200500001              | วันที่รายการมีผล | 12-02-2019     |                                                                                      |
| รหัสเงินฝากคลังจังหวัด            | G9001                   | สำนวนเงิน        | 120.00         | וורע                                                                                 |
| ประเภทเอกสารนำส่ง                 | เงินฝากคลัง             |                  |                |                                                                                      |
| หมายเหตุ(ถ้ามี)                   |                         |                  |                |                                                                                      |
| Additional Information :          |                         |                  |                |                                                                                      |
| ประเภทเอกสารที่นำส่ง              | R7                      | การอ้างอิง       | 19360000062002 |                                                                                      |
| Rejected Reason                   | ระบุจำนวนเงินไม่ถูกต้อง |                  |                |                                                                                      |
|                                   |                         |                  | Customer R     | eference# CB000000419742 have been rejected successfully. Finish                     |

ภาพที่ 24

จากนั้นกดปุ่ม ෩ ตามภาพที่ 25 ระบบกลับไปที่หน้าจอ 🔁 Inbox ให้อัตโนมัติ โดยสามารถดำเนินการ อนุมัติรายการต่อไปได้

| 💮 Krungthai<br><sub>nşolīna</sub> |                         |                  |                | Hi, auth1 (Company Authorizer) 🕥 logout<br>AUTH1@GMIS038954 - สำนักนานาเหนือ+116017 |
|-----------------------------------|-------------------------|------------------|----------------|-------------------------------------------------------------------------------------|
| 🔳 🔥 Home 🗳 Inbox                  |                         |                  |                | Current Time: 12 Feb 2019 15:17:40<br>Time out :14 minutes 53 seconds               |
| Krungthai Corporate Online : GFM] | [ <b>S</b> >            |                  |                | 0                                                                                   |
| 1 2 3 Successful                  | ly .                    |                  |                |                                                                                     |
| หมายเลขอ้างอิงลูกค้า#             | CB000000419742          | วันที่ฟารายการ   | 12-02-2019     |                                                                                     |
| ช่าระจากบัญชี                     | 000-0-14138-0           | ชื่อแทนบัญชี     | WHERE CID      |                                                                                     |
| รทัสศูนย์ต้นทุน                   | 1200500001              | วันที่รายการมีผล | 12-02-2019     |                                                                                     |
| รหัสเงินฝากคลังจังหวัด            | G9001                   | สำนวนเงิน        | 120.00         | וורע                                                                                |
| ประเภทเอกสารนำส่ง                 | เงินฝากคลัง             |                  |                |                                                                                     |
| หมายเหตุ(ถ้ามี)                   |                         |                  |                |                                                                                     |
| Additional Information :          |                         |                  |                |                                                                                     |
| ประเภทเอกสารที่นำส่ง              | R7                      | การอ้างอิง       | 19360000062002 |                                                                                     |
| Rejected Reason                   | ระบุจำนวนเงินไม่ถูกต้อง |                  |                |                                                                                     |
|                                   |                         |                  | Customer R     | eference# CB000000419742 have been rejected successfully.                           |

ภาพที่ 25

## ขั้นตอนการตรวจสอบผลการอนุมัติ สำหรับ Company Maker

- เข้าสู่ระบบ KTB Corporate Online โดย https://www.bizgrowing.ktb.co.th
- ระบุรหัส Company ID รหัส User ID รหัส Password ตามที่ได้รับจากธนาคาร
- กดปุ่ม 📖 เพื่อเข้าระบบ ตามภาพที่ 26

|                                                                                                    | Welcome to<br>KTB Corporate Online                                                                                                    |
|----------------------------------------------------------------------------------------------------|----------------------------------------------------------------------------------------------------|
| Please Sign In                                                                                                    | KTB corporate online                                                                                                    |
| Company ID                                                                                                    | ช่องทางพิเศษเพื่อลูทค้า<br>ธุรทิจและหน่วยงานภาครัฐ                                                                                      |
| Jser ID                                                                                                    | KTB Corporate Call Center                                                                                                    |
| Password                                                                                                    |                                                                                                    |
| /FAPassword ③                                                                                                    |                                                                                                    |
| Login                                                                                                    |                                                                                                    |
| อัมรางัสม่าน?                                                                                                    |                                                                                                    |
| ข้อตกลงและเงื่อนไขการไข้บริการ   อู่มีอการ Reset Password   ความเป็นส่วนตัว   คิดต่อเรา<br>Best viewed at 1024 x 768 screen resolution. MSIE 8 or higher, Google Chrome 30 or higher. Copyright © 2013<br>Krung Thia Bane PCL, All Richts Reserved. | For any further questions, please feel free to contact us at:<br>KTB Corporate Call Center Tel.02-111-9999 (Business Day: 8:30 - 19:00) |

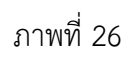

- เลือกที่ Transaction History 🔘 ตามภาพที่ 27

| 💮 Krungthai<br>nइर्रोगव |                            |                   |                                |                       |           | Ні, maker1 (Company Maker) 🔮 👦                                 | out          |
|-------------------------|----------------------------|-------------------|--------------------------------|-----------------------|-----------|----------------------------------------------------------------|--------------|
| 🔳 🔥 Home                | 🐴 Inbox                    |                   |                                |                       |           | Current Time: 12 Feb 2019 15:2<br>Time out :14 minutes 54 seco | 1:25<br>onds |
| 🖈 Favorite              |                            |                   |                                |                       |           | ( the Manage favorite)                                         |              |
|                         |                            |                   | $\mathbf{c}$                   | 2                     |           | (\$)                                                           |              |
| Account<br>Summary      | eStatement(Text<br>Layout) | eStatement(Excel) | KTB Own<br>Account<br>transfer | Tracking-<br>Transfer | Pay Bills | Tracking-Bill<br>Payment                                       |              |
| online                  | Layout)                    | Pay In            | Transaction                    | Online                |           | Payment                                                        |              |

ภาพที่ 27

- ระบบจะแสดงหน้าจอ ตามภาพที่ 28

| Krungthai<br>nəəlnu                                      | Hi, maker1 (Company Maker) 🕥 logout                                  |
|----------------------------------------------------------|----------------------------------------------------------------------|
| III 🔥 Home 🗳 Inbox                                       | Current Time: 12 Feb 2019 15:22:35<br>Time out:14 minutes 51 seconds |
| Krungthai Corporate Online : GFMIS > Transaction History | 0                                                                    |
| Please specify searching criteria :                      |                                                                      |
| วันที่รายการมีผล จาก 12-02-2019                          |                                                                      |
| ®หมายเลขย้างอิงลูกค้า                                    |                                                                      |
| ©ລາກມັญຊີ▼                                               |                                                                      |
|                                                          | Search                                                               |
|                                                          |                                                                      |
|                                                          |                                                                      |
|                                                          |                                                                      |

ภาพที่ 28

- กดปุ่ม 🌆 ระบบแสดง (ปฏิทิน) ระบุวันที่ วันที่รายการที่ต้องการค้นหาข้อมูล ตามตัวอย่างระบุ

12-02-2019 ถึง 12-02-2019 ตามภาพที่ 29

| Krungthai nşəlnə                                         | Hi, maker1 (Company Maker) 🔮 🕼 😡 🕼 👔 👘 👔 👘 👘 🖉 👘 👘 🖉 👘 👘 🖉 👘 👘 🖉 👘 🖓 👘 🖓 👘 🖓 👘 🖓 👘 🖓 👘 🖓 👘 🖓 👘 🖓 👘 🖓 👘 🖓 👘 🖓 👘 🖓 👘 🖓 👘 🖓 👘 🖓 👘 🖓 👘 🖓 👘 🖓 👘 🖓 👘 🖓 👘 🖓 👘 🖓 👘 🖓 👘 🖓 👘 🖓 👘 🖓 👘 🖓 👘 🖓 👘 🖓 👘 🖓 👘 🖓 👘 🖓 👘 🖓 👘 🖓 👘 🖓 👘 🖓 👘 🖓 👘 🖓 👘 🖓 👘 🖓 👘 🖓 👘 🖓 👘 🖓 👘 🖓 👘 🖓 👘 🖓 👘 𝔅 🗧 𝔅 𝔅 𝔅 𝔅 𝔅 𝔅 𝔅 𝔅 𝔅 𝔅 𝔅 𝔅 𝔅 |
|----------------------------------------------------------|----------------------------------------------------------------------------------------------------|
| 🔠 🔥 Home 🗳 Inbox                                         | Current Time: 12 Feb 2019 15:24:51<br>Time out :12 minutes 34 seconds                                                                                                    |
| Krungthai Corporate Online : GFMIS > Transaction History | 0                                                                                                    |
| Please specify searching criteria :                      |                                                                                                    |
| วันที่รายการมันต จาก 12-02-2019 📠 ถึง 12-02-2019         |                                                                                                    |
| O February 2019 O                                        |                                                                                                    |
| ®หมายเลขอ้างอิงลูก⊢Su Mo Tu We Th Fr Sa                  |                                                                                                    |
| ີຈາກນັ້ຊ 3 4 5 6 7 8 9 ອ<br>10 11 12 13 14 15 16         | _                                                                                                    |
| 17 18 19 20 21 22 23                                     | Search                                                                                                    |
| 24 25 26 27 28                                           |                                                                                                    |
|                                                          |                                                                                                    |
|                                                          |                                                                                                    |

ภาพที่ 29

การค้นหาสามารถค้นหาจาก หมายเลขอ้างอิงลูกค้า ตามภาพที่ 30 หรือค้นหาจากบัญชี ตามภาพที่ 37 - กรณีค้นหาจากหมายเลขอ้างอิงลูกค้า ให้ระบุหมายเลขอ้างอิงลูกค้า ตามภาพที่ 30 และกดปุ่ม Search

ตามภาพที่ 31

| Krungthai ngolna                                         | Hi, maker1 (Company Maker) 🕥 🛛 🕼 🖉 🖉 🖓 🖓 🖓 🖓 🖓 🖓 🖓 🖓 🖓 NAKER 1868 NG 1893 NG 1893 NG 189 |
|----------------------------------------------------------|----------------------------------------------------------------------------------------------------|
| 🔲 🔥 Home 🖸 Inbox                                         | Current Time: 12 Feb 2019 15:25:46<br>Time out :11 minutes 40 seconds                                                                                                    |
| Krungthai Corporate Online : GFMIS > Transaction History | 0                                                                                                    |
| Please specify searching criteria :                      |                                                                                                    |
| วันที่รายการมีผล จาก 12-02-2019                          |                                                                                                    |
| ® หมายเสขอ่างอิงสุดทำ (CB00000419727)                    |                                                                                                    |
| ์ @ฉากบัญชี //!!                                         |                                                                                                    |
|                                                          | Search                                                                                                    |

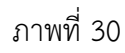

| 🐑 Krungthai<br>၈နှစ်ကမ                                                    | Hi, maker1 (Company Maker) 🔮 🛛 🕼 🕼 👔 👘 👔                              |
|---------------------------------------------------------------------------|-----------------------------------------------------------------------|
| III 🔥 Home 🛆 Inbox                                                        | Current Time: 12 Feb 2019 15:25:46<br>Time out :11 minutes 40 seconds |
| Krungthai Corporate Online : GFMIS > Transaction History                  | 0                                                                     |
| Please specify searching criteria :                                       |                                                                       |
| วันที่รายการมีผล จาก 12-02-2019 ถึง 12-02-2019<br>Not over last 3 months. |                                                                       |
| ®หมายและข่างอิงลูกคำ<br>(CB000000419727)                                  |                                                                       |
| ©าาหัญชี ∧II 💌                                                            |                                                                       |
|                                                                           | Search                                                                |

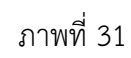

### เมื่อกด search จะปรากฏหน้าจอ ตามภาพที่ 32

| ا المعني المعني المعن<br>معني المعني المعني المعني المعني المعني المعني المعني المعني المعني المعني المعني المعني المعني المعني المعني ا |            |               |            | Hi,<br>Maker1@gmis03 | <mark>maker1 (Company Mal</mark><br>8954 - สำนักนานาเหนือ+116 | cer) 🕎 logout                                           |
|----------------------------------------------------------------------------------------------------|------------|---------------|------------|----------------------|---------------------------------------------------------------|---------------------------------------------------------|
| 🎟 🔥 Home 🗳 Inbox                                                                                                    |            |               |            |                      | Current T<br>Time of                                          | ime: 12 Feb 2019 15:26:10<br>out :14 minutes 55 seconds |
| Krungthai Corporate Online : GFMIS > Transaction History                                                                                                    |            |               |            |                      |                                                               | 0                                                       |
| Please specify searching criteria :                                                                                                    |            |               |            |                      |                                                               |                                                         |
| วันที่รายการมีผล จาก 12-02-2019 ถึง 12-02-201<br>Not over last 3 months.                                                                                                    | 9          |               |            |                      |                                                               |                                                         |
| ®หมายเลขอ้างอิงลูกค้า CB000000419727                                                                                                    |            |               |            |                      |                                                               |                                                         |
| ©จากมัญชั่ All                                                                                                    | v          |               |            |                      |                                                               |                                                         |
|                                                                                                    |            |               |            | Filter:              | × Sho                                                         | Search<br>w 30 💌 entries                                |
| Reference Date Customer Ref #                                                                                                    | Function 🔶 | From Account  | 🗧 Amount 🔶 | Transfer Type 🛛 🏺    | Specific Date                                                 | Status 🗍                                                |
| 12-02-2019 CB000000419727                                                                                                    | GFMIS      | 000-0-14138-0 | 500.00     | ONLN                 | 12-02-2019                                                    | CMPLT                                                   |
| Showing 1 to 1 of 1 entries                                                                                                    |            |               |            |                      | << <<                                                         | 1 of 1 >> >>                                            |
| 1                                                                                                    |            |               |            |                      |                                                               |                                                         |

ภาพที่ 32

| الله Krungthai المجمَّلة معاملة المحمد المحمد<br>محمد المحمد ال<br>امد المحمد المحمد المحمد المحمد المحمد المحمد المحمد المحمد المحمد المحمد المحمد المحمد المحمد المحمد المحمد المحمد المحمد المحمد المحمد المحمد المحمد المحمد المحمد المحمد المحمد المحمد المحمد المحمد المحمد المحمد المحمد المحمد المحمد المحمد المحمد المحمد المحمد المحمد المحمد المحمد المحمد المحمد<br>المحمد المحمد المحمد المحمد المحمد المحمد المحمد المحمد المحمد المحمد المحمد المحمد المحمد المحمد المحمد المحمد المحمد المحمد المحمد المحمد المحمد المحمد المحمد المحمد المحمد المحمد المحمد المحمد المحمد المحمد المحمد المحمد المحمد الم |                         |                    |                  | Hi, maker1 (Company Maker) 🕥 logout                                   |
|----------------------------------------------------------------------------------------------------|-------------------------|--------------------|------------------|-----------------------------------------------------------------------|
| 🔲 🔥 Home 🛕 Inbox                                                                                                    |                         |                    |                  | Current Time: 12 Feb 2019 15:28:59<br>Time out :14 minutes 56 seconds |
| Krungthai Corporate Online : GFMI                                                                                                    | S > Transaction History |                    |                  | 0                                                                     |
| < Back                                                                                                    |                         |                    |                  | 🖶 Print                                                               |
| หมายเลขอ้างอิงลูกค้า#                                                                                                    | CB000000419727          | วันที่อนมัติรายการ | 12-02-2019       |                                                                       |
| ช่าระจากบัญชี                                                                                                    | 000-0-14138-0           | ชื่อแทนบัญชี       | WHERE CID        |                                                                       |
| รหัสศูนย์ต่นทุน                                                                                                    | 1200500001              | วันที่รายการมีผล   | 12-02-2019       |                                                                       |
| รหัสเงินฝากคลังจังหวัด                                                                                                    | G9001                   | สำนวนเงิน          | 500.00           | ווירע                                                                 |
| ประเภทเอกสารนำส่ง                                                                                                    | เงินฝากคลัง             |                    |                  |                                                                       |
| Customer Ref.2                                                                                                    | 12022019                | Customer Ref.3     | 0009100000092812 |                                                                       |
| หมายเหตุ(ถ้ามี)                                                                                                    |                         |                    |                  |                                                                       |
| Additional Information :                                                                                                    |                         |                    |                  |                                                                       |
| ประเภทเอกสารที่นำส่ง                                                                                                    | R7                      | การอ้างอิง         | 19360000062002   |                                                                       |
|                                                                                                    |                         |                    |                  |                                                                       |
|                                                                                                    |                         |                    |                  |                                                                       |

# คลิกเลือกรายการที่ต้องการดูข้อมูล จะปรากฏหน้าจอตามภาพที่ 33

ภาพที่ 33

กด <del>อ คณ</del> เพื่อพิมพ์เอกสารการนำส่งเงินเก็บไว้เป็นหลักฐาน ตามภาพที่ 34 จะปรากฏหน้าจอก่อนพิมพ์ ตามภาพที่ 35

| 💮 Krungthai<br><sub>nşoīna</sub>  |                         |                     |                  | Hi, maker1 (Company Maker) 🔮 🛛 logout<br>MAKER1@GMIS038954 - สำนักนานาเหนือ+116017 |
|-----------------------------------|-------------------------|---------------------|------------------|------------------------------------------------------------------------------------|
| 🔳 🔥 Home 🗳 Inbox                  |                         |                     |                  | Current Time: 12 Feb 2019 15:28:59<br>Time out :14 minutes 56 seconds              |
| Krungthai Corporate Online : GFMI | S > Transaction History |                     |                  | Print                                                                              |
| หมายเลขอ้างอิงลูกค้า#             | CB000000419727          | วันที่อนุมัติรายการ | 12-02-2019       |                                                                                    |
| ช่าระจากบัญชั                     | 000-0-14138-0           | ชื่อแทนบัญชั        | WHERE CID        |                                                                                    |
| รทัสศูนย์ค่นทุน                   | 1200500001              | วันที่รายการมีผล    | 12-02-2019       |                                                                                    |
| รหัสเงินฝากคลังจังหวัด            | G9001                   | สำนวนเงิน           | 500.00           | บาท                                                                                |
| ประเภทเอกสารนำส่ง                 | เงินฝากคลัง             |                     |                  |                                                                                    |
| Customer Ref.2                    | 12022019                | Customer Ref.3      | 0009100000092812 |                                                                                    |
| หมายเหตุ(ถ้ามี)                   | •                       |                     |                  |                                                                                    |
| Additional Information :          |                         |                     |                  |                                                                                    |
| ประเภทเอกสารที่นำส่ง              | R7                      | การอ้างอิง          | 19360000062002   |                                                                                    |
|                                   |                         |                     |                  | 1                                                                                  |

ภาพที่ 34

| <b>9</b>               | ไม                     | ระบุชื่อ - Google Chrome | <br>× |
|------------------------|------------------------|--------------------------|-------|
| i about:blank          |                        |                          |       |
| 🧞 Krur<br>กรุงไทย      | ngthai<br><sup>1</sup> |                          | Â     |
| หมายเลขอ้างอิงลูกค้า#  | CB000000419727         |                          |       |
| วันที่อนุมัติรายการ    | 12-02-2019             |                          |       |
| ชำระจากบัญชี           | 000-0-14138-0          |                          |       |
| ชื่อแทนบัญชี           | WHERE CID              |                          |       |
| รหัสศูนย์ต้นทุน        | 1200500001             |                          |       |
| วันที่รายการมิผล       | 12-02-2019             |                          |       |
| รหัสเงินฝากคลังจังหวัด | G9001                  |                          |       |
| สานวนเงิน              | 500.00                 | וורע                     |       |
| ประเภทเอกสารนำส่ง      | เงินฝากคลัง            |                          | 1     |
| Customer Ref.2         | 12022019               |                          |       |
| Customer Ref.3         | 0009100000092812       |                          |       |
| หมายเหตุ(ถ้ามี)        |                        |                          |       |
| Additional Informa     | tion :                 |                          |       |
| ประเภทเอกสารที่นำส่ง   | R7                     |                          |       |
| การอ้างอิง             | 19360000062002         |                          |       |
|                        |                        |                          | -     |

- กรณีค้นหาจากบัญชีให้กด 💽 เลือกบัญชีที่นำส่งเงิน ตามภาพที่ 36 และกด 😖 ตามภาพที่ 37

| 💮 Krungthai<br>nşoîna                                             | Hi, maker1 (Company Maker) 👰 🛛 🗤 🔤 🖉 🖉                                |
|-------------------------------------------------------------------|-----------------------------------------------------------------------|
| 🔲 🔥 Home 🗳 Inbox                                                  | Current Time: 12 Feb 2019 15:28:02<br>Time out: 14 minutes 54 seconds |
| Krungthai Corporate Online : GFMIS > Transaction History          | 0                                                                     |
| Please specify searching criteria :                               |                                                                       |
| วันที่รายการมีผล จาก 12-02-2019 เมื่อ 12-02-2019 เมื่อ 12-02-2019 |                                                                       |
| ⊖หมายเลขอ้างอิงลูกคำ                                              |                                                                       |
| ອັນກັນແລະອີ<br>All                                                | _                                                                     |
| 000-0-14138-0                                                     | Search                                                                |
|                                                                   |                                                                       |
|                                                                   |                                                                       |
|                                                                   |                                                                       |
|                                                                   |                                                                       |

ภาพที่ 36

| 🛞 Krungthai<br>ဂနတ်ကမ                                    | Hi, maker1 (Company Maker) 👰 ենցոսէ<br>MAKER1@GMI5038954 - ժոմոստուանa+116017 🤶 ենցոսէ |
|----------------------------------------------------------|----------------------------------------------------------------------------------------|
| 🔠 🔥 Home 🙇 Inbox                                         | Current Time: 12 Feb 2019 15:28:22<br>Time out :14 minutes 34 seconds                  |
| Krungthai Corporate Online : GFMIS > Transaction History | 0                                                                                      |
| Please specify searching criteria :                      |                                                                                        |
| วันที่รายการมีผล จาก 12-02-2019                          |                                                                                        |
| ©หมายเลขอ้างอิงลูกค้า                                    |                                                                                        |
| ® ລາກນັญชี 000-0-14138-0 💌                               |                                                                                        |
|                                                          | Search                                                                                 |
|                                                          |                                                                                        |

ภาพที่ 37

## เมื่อกด **Search** จะปรากฏหน้าจอตามภาพที่ 38

| 🛞 Krungthai                                                               |            |                  |          | Hi, m<br>Maker1@gmIS0389 | aker1 (Company Make<br>54 - สำนักนานาเหนือ+1160 | r) O logout                                         |
|---------------------------------------------------------------------------|------------|------------------|----------|--------------------------|-------------------------------------------------|-----------------------------------------------------|
| 💷 🔥 Home 🗳 Inbox                                                          |            |                  |          |                          | Current Tim<br>Time ou                          | e: 12 Feb 2019 15:28:42<br>t :14 minutes 54 seconds |
| Krungthai Corporate Online : GFMIS > Transaction History                  |            |                  |          |                          |                                                 | 0                                                   |
| Please specify searching criteria :                                       |            |                  |          |                          |                                                 |                                                     |
| วันที่รายการมีผล จาก 12-02-2019 ถึง 12-02-2019<br>Not over last 3 months. |            |                  |          |                          |                                                 |                                                     |
| พมายเลขอ้างอิงลูกค้า                                                      |            |                  |          |                          |                                                 |                                                     |
| ອາກນັญชี 000-0-14138-0                                                    | •          |                  |          |                          |                                                 |                                                     |
|                                                                           |            |                  |          |                          |                                                 | Search                                              |
|                                                                           |            |                  |          | Filter:                  | × Show                                          | 30 💌 entries                                        |
| Reference Date 🔺 Customer Ref # 🔶                                         | Function 🔶 | From Account 🛛 🍦 | Amount 🌲 | Transfer Type 🛛 🍦        | Specific Date 🛛 🍦                               | Status 🔶                                            |
| 12-02-2019 CB000000419727                                                 | GFMIS      | 000-0-14138-0    | 500.00   | ONLN                     | 12-02-2019                                      | CMPLT                                               |
| Showing 1 to 1 of 1 entries                                               |            |                  |          |                          | << <<                                           | 1 of 1 >> >>                                        |
|                                                                           |            |                  |          |                          |                                                 |                                                     |

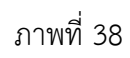

คลิกเลือกรายการที่ต้องการดูข้อมูล จะปรากฏหน้าจอตามภาพที่ 39

| 🛞 Krungthai<br>กรุงไทย            |                         |                     |                  | Hi, maker1 (Company Maker) 🔮 logout<br>MAKER1@GMIS038954 - สำนักนานาเหน้อ+116017 |
|-----------------------------------|-------------------------|---------------------|------------------|----------------------------------------------------------------------------------|
| 🔲 🔥 Home 🗳 Inbox                  |                         |                     |                  | Current Time: 12 Feb 2019 15:28:59<br>Time out :14 minutes 56 seconds            |
| Krungthai Corporate Online : GFM3 | S > Transaction History |                     |                  | 0                                                                                |
| < Back                            |                         |                     |                  | 😁 Print                                                                          |
| หมายเลขอ้างอิงลูกค้า#             | CB000000419727          | วันที่อนุมัติรายการ | 12-02-2019       |                                                                                  |
| ข่าระจากบัญชี                     | 000-0-14138-0           | ชื่อแทนบัญชี        | WHERE CID        |                                                                                  |
| รหัสศูนย์ต้นบุน                   | 1200500001              | วันที่รายการมีผล    | 12-02-2019       |                                                                                  |
| รหัสเงินฝากคลังจังหวัด            | G9001                   | สานวนเงิน           | 500.00           | ערע                                                                              |
| ประเภทเอกสารนำส่ง                 | เงินฝากคลัง             |                     |                  |                                                                                  |
| Customer Ref.2                    | 12022019                | Customer Ref.3      | 0009100000092812 |                                                                                  |
| หมายเหตุ(ถ้ามี)                   | •                       |                     |                  |                                                                                  |
| Additional Information :          |                         |                     |                  |                                                                                  |
| ประเภทเอกสารที่นำส่ง              | R7                      | การอ้างอิง          | 19360000062002   |                                                                                  |
|                                   |                         |                     |                  |                                                                                  |
|                                   |                         |                     |                  |                                                                                  |

ภาพที่ 39

กด 📻 mint เพื่อพิมพ์เอกสารการนำส่งเงิน เก็บไว้เป็นหลักฐาน ตามภาพที่ 40 จะปรากฏหน้าจอ ก่อนพิมพ์ตามภาพที่ 41

| Krungthai<br>nşolna III ▲ Home ▲ Inbox |                         |                     |                  | Hi, maker1 (Company Maker) 🕥 Logout<br>MAKER1@GMI5038954 - dhùnururusùa+116017<br>Current Time: 12 Feb 2019 15:28:59<br>Time out :14 annute: 56 seconds |
|----------------------------------------|-------------------------|---------------------|------------------|----------------------------------------------------------------------------------------------------|
| Krungthai Corporate Online : GFM1      | S > Transaction History |                     |                  | Print                                                                                                    |
| หมายเลขอ้างอิงลูกค้า#                  | CB000000419727          | วันที่อนุมัติรายการ | 12-02-2019       |                                                                                                    |
| ข่าระจากบัญชี                          | 000-0-14138-0           | ชื่อแทนบัญชี        | WHERE CID        |                                                                                                    |
| รทัสศูนย์ต่นบุน                        | 1200500001              | วันที่รายการมีผล    | 12-02-2019       |                                                                                                    |
| รหัสเงินฝากคลังจังหวัด                 | G9001                   | สานวนเงิน           | 500.00           | ערע                                                                                                    |
| ประเภทเอกสารนำส่ง                      | เงินฝากคลัง             |                     |                  |                                                                                                    |
| Customer Ref.2                         | 12022019                | Customer Ref.3      | 0009100000092812 |                                                                                                    |
| หมายเหตุ(ถ้ามี)                        |                         |                     |                  |                                                                                                    |
| Additional Information :               |                         |                     |                  |                                                                                                    |
| ประเภทเอกสารที่นำส่ง                   | R7                      | การอ้างอิง          | 19360000062002   |                                                                                                    |
|                                        |                         |                     |                  |                                                                                                    |

ภาพที่ 40

| •                      | ไม               | ระบุชื่อ - Google Chrome | <br>× |
|------------------------|------------------|--------------------------|-------|
| i about:blank          |                  |                          |       |
| 🧞 Krur<br>ກຣຸຈໄກສ      | ngthai<br>"      |                          | *     |
| หมายเลขอ้างอิงลูกค้า#  | CB000000419727   |                          |       |
| วันที่อนุมัติรายการ    | 12-02-2019       |                          |       |
| ชำระจากบัญชี           | 000-0-14138-0    |                          |       |
| ชื่อแทนบัญชี           | WHERE CID        |                          |       |
| รหัสศูนย์ต้นทุน        | 1200500001       |                          |       |
| วันที่รายการมีผล       | 12-02-2019       |                          |       |
| รหัสเงินฝากคลังจังหวัด | G9001            |                          |       |
| สานวนเงิน              | 500.00           | וורע                     |       |
| ประเภทเอกสารนำส่ง      | เงินฝากคลัง      |                          | - 1   |
| Customer Ref.2         | 12022019         |                          |       |
| Customer Ref.3         | 0009100000092812 |                          |       |
| หมายเหตุ(ถ้ามี)        |                  |                          |       |
| Additional Informa     | tion :           |                          |       |
| ประเภทเอกสารที่นำส่ง   | R7               |                          |       |
| การอ้างอิง             | 19360000062002   |                          |       |
|                        |                  |                          | -     |

ภาพที่ 41

## ขั้นตอนการตรวจสอบรายการที่ไม่ได้รับการอนุมัติ

- เลือกที่เมนู 🔁 Inbox เพื่อตรวจสอบรายการนำส่งเงิน ที่ไม่ได้รับการอนุมัติรายการจาก

Company Authorizer ตามภาพที่ 42

| 6 | <mark>หrungthai</mark><br>กรุงไทย |                            |                   |                                |                       |           | Hi, maker1 (Company Maker) 🕥 🛛 🔯                                      |
|---|-----------------------------------|----------------------------|-------------------|--------------------------------|-----------------------|-----------|-----------------------------------------------------------------------|
|   | 🔥 Home                            | 🖆 Inbox                    |                   |                                |                       |           | Current Time: 12 Feb 2019 15:31:37<br>Time out :14 minutes 57 seconds |
| , | Favorite                          |                            |                   |                                |                       |           | ( 🌞 Hanage favorite)                                                  |
|   |                                   |                            |                   | 2                              | 2                     |           | (\$                                                                   |
|   | Account<br>Summary                | eStatement(Text<br>Layout) | eStatement(Excel) | KTB Own<br>Account<br>transfer | Tracking-<br>Transfer | Pay Bills | Tracking-Bill<br>Pøyment                                              |
|   | <b>\$</b> 7                       | <b>\$</b> 7                |                   |                                | \$7                   |           |                                                                       |
|   | Online                            | Download                   | Pay In            | Transaction<br>History         | Online                |           |                                                                       |
|   |                                   |                            |                   |                                |                       |           |                                                                       |
|   |                                   |                            |                   |                                |                       |           |                                                                       |
|   |                                   |                            |                   |                                |                       |           |                                                                       |
|   |                                   |                            |                   |                                |                       |           |                                                                       |
|   |                                   |                            |                   |                                |                       |           |                                                                       |

ภาพที่ 42

- ระบบจะแสดงหน้าจอรายการที่ Company Authorizer ส่งมา เพื่อรอการแก้ไขจาก Company Maker ตามภาพที่ 43

| 🌦 Krui<br>nşəĭn | က်က်က Hi, maker1 (Company Maker) 🔮 စြစ္တစစ်<br>ကုန်ပါကမ ΗλΚΕR1@GHI5038954 - ဆံုပ်ကမာမားမယ်စ်ဆ+116027 🔮 စြစ္တစစ် |                  |                |            |               |       |            |                   |          |                            |
|-----------------|----------------------------------------------------------------------------------------------------|------------------|----------------|------------|---------------|-------|------------|-------------------|----------|----------------------------|
| •               | □ Current Time: 12 Feb 2019 15:32:00<br>Time out: 14 minute: 56 seconds                                         |                  |                |            |               |       |            |                   |          |                            |
| Krungthai       | Krungthai Corporate Online : inbox                                                                              |                  |                |            |               |       |            |                   |          |                            |
| OutStan         | ding OutStand                                                                                                   | ding BulkPayment |                |            |               |       |            |                   | Filter:  | x Show 30 V entries        |
| No.             | Effective 🝦<br>Date                                                                                             | Reference 🝦      | Service Name 🖨 | Function 👙 | From A/C 👙    |       | Amount 🔶   | Submitted By      | Status   | Remarks 💠                  |
| 1               | 12-02-2019                                                                                                    | CB000000419742   | GFMIS          | GFMIS      | 000-0-14138-0 | G9001 | 120.00     | MAKER1@GMIS038954 | Rejected | ระบุจำนวนเงินไม่ถูกต้อง    |
| 2               | 31-07-2018                                                                                                    | CB000000335379   | GFMIS          | GFMIS      | 000-0-14138-0 | G9002 | 5,001.00   | MAKER1@GMIS038954 | Rejected | ระบุล่านวนเงินมิด          |
| 3               | 19-03-2018                                                                                                    | CB000000320005   | GFMIS          | GFMIS      | 000-0-14138-0 | G9062 | 75,634.99  | MAKER1@GMIS038954 | Rejected | ยอดเงินไม่ถูกต้อง          |
| 4               | 14-03-2018                                                                                                    | CB000000319557   | GFMIS          | GFMIS      | 000-0-14138-0 | G9001 | 53,426.33  | MAKER1@GMIS038954 | Rejected | รหัสเงินฝากคลังใม่ถูกต้อง  |
| 5               | 14-03-2018                                                                                                    | CB000000319550   | GFMIS          | GFMIS      | 000-0-14138-0 | G9001 | 235,588.22 | MAKER1@GMIS038954 | Rejected | ระบุยอดเงินนำส่งไม่ถูกต้อง |
| Showing 1 to    | 5 of 5 entries                                                                                                  |                  |                |            |               |       |            |                   |          | << < 1 of 1 >> >>          |

ภาพที่ 43

 Company Maker เลือกรายการที่ต้องการแก้ไข โดยคลิกเลือกรายการดังกล่าว ตัวอย่างคลิกเลือก รายการบรรทัดที่ 1 จะปรากฏรายละเอียดตามภาพที่ 44 เมื่อแก้ไขรายละเอียดเรียบร้อยแล้ว กดปุ่ม verify
 เพื่อตรวจสอบข้อมูลการนำส่งส่งคืนฝากคลังในระบบ GFMIS

| 💮 Krungthai<br><sub>nទុរកែខ</sub> |                             |                  |                       | Hi, maker1 (Company Maker) 🕥 ไอgoul<br>MAKER1@6MI5038954 - สำนักมามาเมนิล+116017 🕥 ไอgoul |        |
|-----------------------------------|-----------------------------|------------------|-----------------------|-------------------------------------------------------------------------------------------|--------|
| 💷 🔥 Home 🗳 Inbox                  |                             |                  |                       | Current Time: 12 Feb 2019 15:32:2<br>Time out :14 minutes 56 second                       | 6<br>S |
| Krungthai Corporate Online : GFMI | S > Transaction Detail      |                  |                       | 0                                                                                         |        |
| 1 Fill in Information 2           |                             |                  |                       |                                                                                           |        |
| หมายเลขอ้างอิงลูกค้า#             | CB000000419742              | วันที่ทำรายการ   | 12-02-2019            |                                                                                           |        |
| ข่าระจากบัญชี                     | KTB*000-0-14138-0*WHERE CID | ชื่อแทนบัญชี     | WHERE CID             |                                                                                           |        |
| รทัสศูนย์ผ่นทุน                   | 1200500001 💌                | วันที่รายการมีผล | 12-02-2019            |                                                                                           |        |
| รหัสเงินฝากคลังจังหวัด            | G9001                       | สำนวนเงิน        | 120 มาพ               |                                                                                           |        |
| ประเภทเอกสารนำส่ง                 | เงินฝากคลัง 💌               |                  |                       |                                                                                           |        |
| หมายเหตุ(ถ้ามี)                   | Maximum 50 characters.      |                  |                       |                                                                                           |        |
| Additional Information :          |                             |                  |                       |                                                                                           |        |
| ประเภทเอกสารที่นำส่ง              | R7 👻                        | การอ้างอิง       | 19360000062002 verify |                                                                                           |        |
|                                   |                             |                  |                       | Delete Save As Draft Submit                                                               |        |

ภาพที่ 44

ระบบจะแสดงผลการตรวจสอบข้อมูลการนำส่งคืนฝากคลังในระบบ GFMIS ปรากฏเป็น
 "ผลสำเร็จ ให้ประมวลผลต่อได้" ให้กดปุ่ม 
 เพื่อดำเนินการต่อไปตามภาพที่ 45

| 💮 Krungthai<br><sub>nşoīnຍ</sub>  |                             |                                          | Hi, maker1 (Company Maker) 🔮 💿 😡                                     |
|-----------------------------------|-----------------------------|------------------------------------------|----------------------------------------------------------------------|
| 🖩 🔥 Home 🛕 Inbox                  |                             |                                          | Current Time: 12 Feb 2019 14:44:13<br>Time out :9 minutes 39 seconds |
| Krungthai Corporate Online : GFMI | 5 > Pay In                  |                                          | 0                                                                    |
| 1 Fill in Information 2           |                             |                                          |                                                                      |
| หมายเลขอ้างอิงลูกค้า#             | CB000000419742              | วันที่ทำรายการ 12-02-2019                |                                                                      |
| ปาระจากบัญชี                      | KTB*000-0-14138-0*WHERE CID | ข้อแทนมัญชี WHERE CID                    |                                                                      |
| รทัสศูนย์ต้นทุน                   | 1200500001                  | ลการตรวจสอบข้อมูลการนำส่งเงินฝากคลังในระ | ил GFMIS                                                             |
| รหัสเงินฝากคลังจังหวัด            | G9001                       | -                                        |                                                                      |
| ประเภทเอกสารนำส่ง                 | เงินฝากคลัง                 | ผลสำเร็จ ให้ประมวลผลต่อได่               |                                                                      |
| หมายเหตุ(ถ้ามี)                   | Maximum 50 characters.      |                                          |                                                                      |
| Additional Information :          |                             |                                          |                                                                      |
| ประเภทเอกสารที่นำส่ง              | R7                          | การสางสัง (19360000062002)               | infy                                                                 |
|                                   |                             |                                          | Save As Draft Submit                                                 |
|                                   |                             |                                          |                                                                      |
|                                   |                             |                                          |                                                                      |
|                                   |                             | ภาพที่ 45                                |                                                                      |
|                                   |                             |                                          |                                                                      |

- กรณีถูกต้องครบถ้วนแล้ว ให้กดปุ่ม <sup>Submit</sup> เพื่อดำเนินการต่อไป ตามภาพที่ 46

| 🦃 Krungthai<br>กรุงไทย           |                             |                  |                |        | Hi, maker1 (Company Maker)                       | logout                    |
|----------------------------------|-----------------------------|------------------|----------------|--------|--------------------------------------------------|---------------------------|
| 🔳 🔥 Home 🗳 Inbox                 |                             |                  |                |        | Current Time: 12 Feb 20:<br>Time out :14 minutes | 19 15:32:26<br>56 seconds |
| Krungthai Corporate Online : GFM | S > Transaction Detail      |                  |                |        |                                                  | 0                         |
| 1 Fill in Information 2          |                             |                  |                |        |                                                  |                           |
| หมายเลขอ้างอิงลูกค้า#            | CB000000419742              | วันที่ทำรายการ   | 12-02-2019     |        |                                                  |                           |
| ปาระจากบัญชี                     | KTB*000-0-14138-0*WHERE CID | ชื่อแทนบัญชั     | WHERE CID      |        |                                                  |                           |
| รทัสศูนย์ค้นทุน                  | 1200500001                  | วันที่รายการมีผล | 12-02-2019     |        |                                                  |                           |
| รหัสเงินฝากคลังจังหวัด           | G9001                       | สำนวนเงิน        | 500            | וורע   |                                                  |                           |
| ประเภทเอกสารนำส่ง                | เงินฝากคลัง 💌               |                  |                |        |                                                  |                           |
| หมายเหตุ(ถ้ามี)                  | Maximum 50 characters.      |                  |                |        |                                                  |                           |
| Additional Information :         |                             |                  |                |        |                                                  |                           |
| ประเภทเอกสารที่นำส่ง             | R7 •                        | การอ้างอิง       | 19360000062002 | verify |                                                  |                           |
|                                  |                             |                  |                |        | Delete Save As Draft Su                          | bmit                      |

ภาพที่ 46

- และกดปุ่ม **confirm** ตามภาพที่ 47 เพื่อดำเนินการตามขั้นตอนต่อไป

| 💮 Krungthai<br><sub>กรุงไทย</sub> |                |                  |                             | Hi, maker1 (Company Maker) 🕥 โogout<br>MAKER1@GMIS038954 - สำนักมามาเหมือ+116017 🕥 โogout |
|-----------------------------------|----------------|------------------|-----------------------------|-------------------------------------------------------------------------------------------|
| 💷 🄥 Home 🗳 Inbox                  |                |                  |                             | Current Time: 12 Feb 2019 14:44:59<br>Time out :14 minutes 53 seconds                     |
| Krungthai Corporate Online : GFMI | S > Pay In     |                  |                             | 0                                                                                         |
| 1 2 Confirmation 3                |                |                  |                             |                                                                                           |
| หมายเลขอ้างอิงลูกค้า#             | CB000000419742 | วันที่ทำรายการ   | 12-02-2019                  |                                                                                           |
| ข่าระจากบัญชี                     | 000-0-14138-0  | ชื่อแทนบัญชี     | WHERE CID                   |                                                                                           |
| รหัสศูนย์ค้นทุน                   | 1200500001     | วันที่รายการมีผล | 12-02-2019                  |                                                                                           |
| รหัสเงินฝากคลังจังหวัด            | G9001          | สำนวนเงิน        | 500.00                      | ווינע                                                                                     |
| ประเภทเอกสารนำส่ง                 | เงินฝากคลัง    |                  |                             |                                                                                           |
| หมายเหตุ(ถ้ามี)                   |                |                  |                             |                                                                                           |
| Additional Information :          |                |                  |                             |                                                                                           |
| ประเภทเอกสารที่นำส่ง              | R7             | การอ้างอิง       | :19360000062002             |                                                                                           |
|                                   |                |                  | Are you sure you want to su | ubmit Customer Reference# CB00000041974z? Cancel Continu                                  |

ภาพที่ 47

- ระบบจะแจ้งว่าการทำรายการ Successfully ตามภาพที่ 48 และรายการดังกล่าวจะถูกส่งไปที่ Company Authorizer เพื่อทำการอนุมัติรายการต่อไป

| 🛞 Krungthai<br>nទុសាព             |                |                  |                       | Hi, maker1 (Company Maker) 🕥 logout<br>MAKER1@GMI5038954 - สำนักนานาเหนือ+116017 🕐 |
|-----------------------------------|----------------|------------------|-----------------------|------------------------------------------------------------------------------------|
| 💷 🔥 Home 🗳 Inbox                  |                |                  |                       | Current Time: 12 Feb 2019 14:44:59<br>Time out :14 minutes 53 seconds              |
| Krungthai Corporate Online : GFM] | S > Pay In     |                  |                       | 0                                                                                  |
| 1 2 Confirmation 3                |                |                  |                       |                                                                                    |
| หมายเลขอ้างอิงลูกค้า#             | CB000000419742 | วันที่ห่ารายการ  | 12-02-2019            |                                                                                    |
| ข่าระจากบัญชี                     | 000-0-14138-0  | ชื่อแทนบัญชี     | WHERE CID             |                                                                                    |
| รหัสศูนย์ต้นทุน                   | 1200500001     | วันที่รายการมีผล | 12-02-2019            |                                                                                    |
| รหัสเงินฝากคลังจังหวัด            | G9001          | ส่านวนเงิน       | 500.00                | ארע                                                                                |
| ประเภทเอกสารนำส่ง                 | เงินฝากคลัง    |                  |                       |                                                                                    |
| หมายเหตุ(ถ้ามี)                   |                |                  |                       |                                                                                    |
| Additional Information :          |                |                  |                       |                                                                                    |
| ประเภทเอกสารที่น่าส่ง             | R7             | การอ้างอิง       | 19360000062002        |                                                                                    |
|                                   |                |                  | Customer Reference# C | 8000000419742 have been submitted successfully. More Transaction                   |

ภาพที่ 48